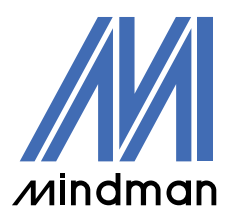

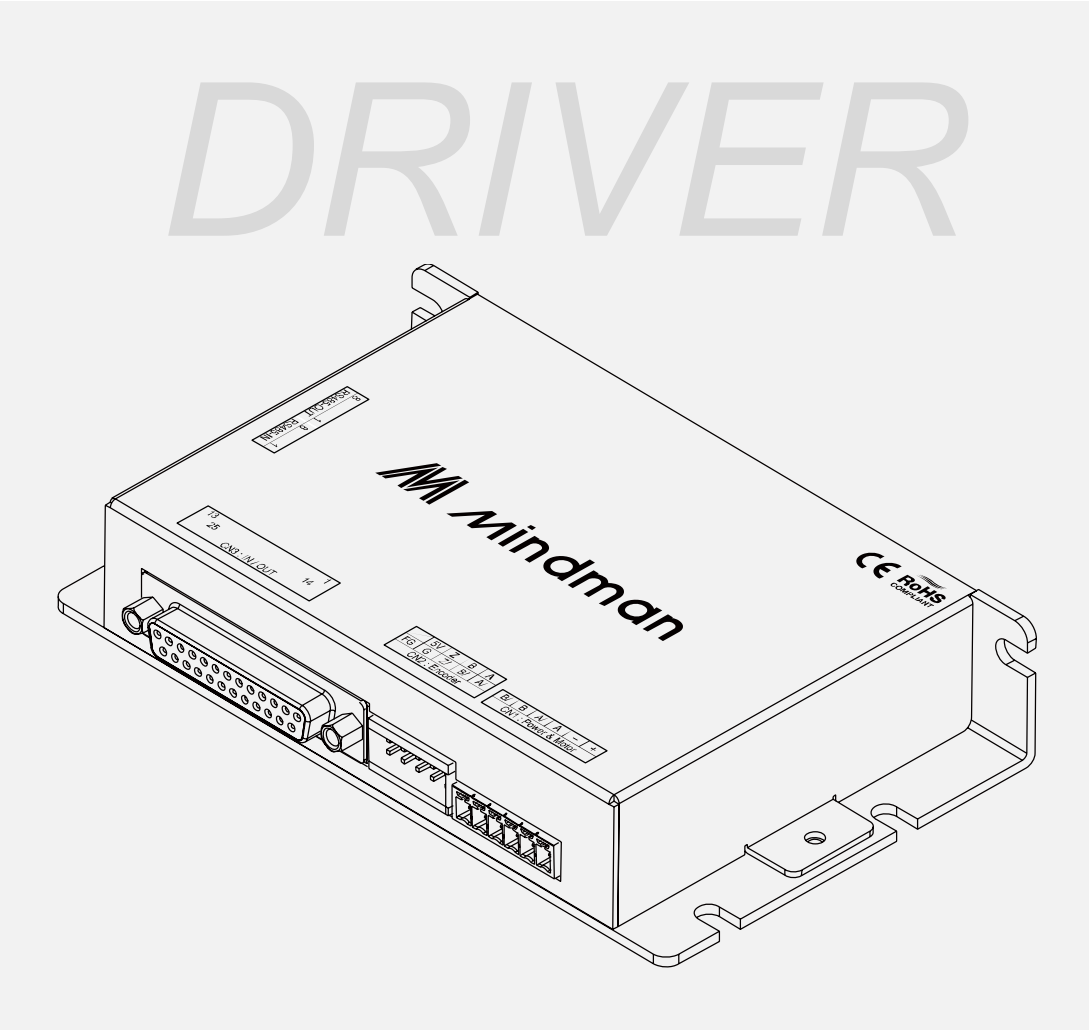

# CM20 series

## User Manual

User Program (GUI) Function

Version 202204

## Contents

| 1 | • | Communication 3                             |
|---|---|---------------------------------------------|
| 2 | • | Operation6                                  |
| 3 | • | Parameter13                                 |
| 4 | • | Programming15                               |
| 5 | • | Motor Specification Parameter Setting16     |
| 6 | • | Example18                                   |
| 7 | • | Closed Loop Gain Adjustment Instructions 20 |

In order to communicate with the controller, the user should prepare the converter to connect with the PC.

For more detailed information, please refer to "CM20 instruction manual".

The CM20 test software is composed of four parts:

- 1. Communication
- 2. Operation
- 3. Parameter
- 4. Programming

## $1 \cdot \text{Communication}$

(1) After executing the GUI program(CM20.exe), the following window will be displayed.

| 🥂 СМ20        |           |           |             |        |      |                      |            |   | - 🗆           | ×       |
|---------------|-----------|-----------|-------------|--------|------|----------------------|------------|---|---------------|---------|
| Communication | Operation | Parameter | Programming |        |      |                      | Language ~ | • | Driver Discor | nnected |
|               |           |           |             |        |      |                      |            |   |               |         |
|               |           |           |             |        |      |                      |            |   |               |         |
|               |           |           |             |        |      |                      |            |   |               |         |
|               |           |           |             |        |      |                      |            |   |               |         |
|               |           |           |             |        |      |                      |            |   |               |         |
|               |           |           |             |        |      |                      |            |   |               |         |
|               |           |           |             |        |      |                      |            |   |               |         |
|               |           |           | Port No.    | COM4   | ~    | Update               |            |   |               |         |
|               |           |           | Baud rate   | 19200  | ~    |                      |            |   |               |         |
|               |           |           | ID          |        |      | $\Box$ Connect to a: | ny ID      |   |               |         |
|               |           |           |             | Search | Stop |                      |            |   |               |         |
|               |           |           | l           |        | -    |                      |            |   |               |         |
|               |           |           |             |        |      |                      |            |   |               |         |
|               |           |           | C           | onnect |      |                      |            |   |               |         |
|               |           |           |             |        |      |                      |            |   |               |         |
|               |           |           |             |        |      |                      |            |   |               |         |
|               |           |           |             |        |      |                      |            |   |               |         |
|               |           |           |             |        |      |                      |            |   |               |         |
|               |           |           |             |        |      |                      |            |   |               |         |
|               |           |           |             |        |      |                      |            |   |               |         |
|               |           |           |             |        |      |                      |            |   |               |         |

(2) Select the COM port to connect to the device.

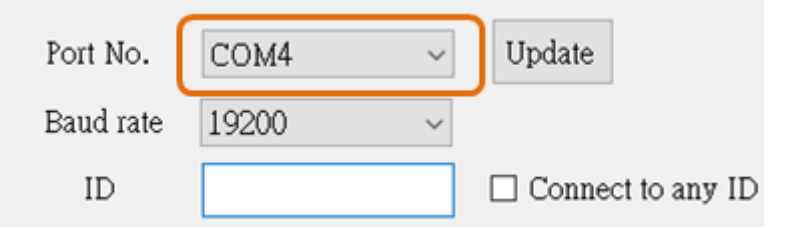

- \* If you don't know the port number, you can do the following:
- I. Remove the communication cable and execute the CM20 software to view the communication port list.
- II. Connect the communication cable, click the "Update" button on the right side of the CM20 windows, and click the new communication port.
- (3) Select the baud rate, the default value is 19200 bits/s.

| Port No.  | COM4  | ~ | Update  |              |
|-----------|-------|---|---------|--------------|
| Baud rate | 19200 | ~ |         |              |
| ID        |       |   | 🗌 Conne | ct to any ID |

(4) Enter the controller ID (defaulted value is 1), and connect.

| Port No.  | COM4    | ~        | Update            |
|-----------|---------|----------|-------------------|
| Baud rate | 19200   | ~        |                   |
| ID        | 1       |          | Connect to any ID |
|           | Search  | Stop     |                   |
|           | Connect | Disconne | ect               |

In addition, you can also click "Search" to find the controller ID automatically and connect it.

| Port No.  | COM4         | $\sim$   | Update                                      |
|-----------|--------------|----------|---------------------------------------------|
| Baud rate | 19200        | ~        |                                             |
| ID        | 23<br>Search | Stop     | Connect to any ID                           |
|           |              |          | The search time is long, please be patient! |
|           | Connect      | Disconne | ct                                          |

## $2 \ \cdot \ \textbf{Operation}$

### (1) View the product information.

| M CM20                |                    |              |            |         |
|-----------------------|--------------------|--------------|------------|---------|
| Communication Ope     | eration Parameter  | Programming  |            | Lan     |
| Product Information - |                    |              |            |         |
| Device                | CM20               |              |            |         |
| Hardware ver          | 2.00               |              |            | ndman   |
| Software ver          | 5.502              | <b>_)″</b> ╹ |            | i an an |
| Parameters and contro | ol                 |              |            |         |
| Control mode          | 1 : Internal pulse | ~            | Position   | 0       |
| ORG mode              | 1:CCW              | ~            | ORG Offset | 0       |
|                       |                    |              |            |         |

#### (2) Select the command to test the motion.

| М СМ20                |                     |                |                    |             |                           | – 🗆 X             |
|-----------------------|---------------------|----------------|--------------------|-------------|---------------------------|-------------------|
| Communication Ope     | ration Parameter    | Programming    |                    | Lang        | guage 🗸 🔍                 | Driver Connected  |
| Product Information - |                     |                |                    |             | Common Setting            |                   |
| Device                | CM20                |                |                    |             | Current(mA)               | 600               |
| Hardware ver          | 2.00                |                |                    | dman        | Resolution(ppr)           | 6400              |
| Software ver          | 5.502               |                |                    | aman        | Pulse mode                | Pulse/Dir ~       |
| Parameters and contro | bl                  |                |                    |             | Status                    |                   |
| Control mode          | 1 : Internal pulse  | ~              | Position           | 0           | Input Voltage(V)          | 24.11             |
| ORG mode              | 1:CCW               | $\sim$         | ORG Offset         | 0           | Driver<br>temperature(°C) | 33.5              |
| Position speed        | 1000                | Spe            | ed(speed mode)     | 1000        | Cmd Pos                   | 0                 |
|                       |                     |                |                    |             | Actual Pos                | 0                 |
| JOG speed             | 500                 | N              | Moving Pulses      | 0           | Motor current(A)          | 0.042             |
| INC                   | Jog +               | Inchig+        | Speed              | ORG         | Velocity (RPS)            | 0.00              |
|                       |                     |                |                    |             | Status                    | 2:Stop            |
| ABS                   | Jog -               | Inchig-        | stop               | Clear alarm | Alarm ?                   | 0:Normal          |
| Input                 |                     |                |                    |             | Output                    |                   |
| Input 1 O 13 : Cle    | ear alarm 🗸 🛛 Tri   | gger Input 5 🤇 | □ 11 : Home switch | ~ Trigger   | Output 1 🔍 102 : In       | n position 🗸 🗆    |
| Input 2 O 25 : Bit    | 0(program) ~ Tri    | gger Input 6 🤇 | ○ 0:Null           | ~ Trigger   | Output 2 101 : N          | Io Alarm 🗸 🗆      |
| Input 3 O 16:Sta      | rt program 🗸 🛛 Tri  | gger Input 7 🤇 | 20 : Servo ON/OF   | F 🗸 Trigger | Output 30 104 : P         | erformed 🗸 🗆      |
| Input 4 O 6:Deco      | celeration St ~ Tri | gger Analog    | voltage(V) -0.529  | )           | Output 4 0 100 : 0        | eneral Output 🗸 🗆 |

\* Use software to test motor motion control, please select "1: Internal pulse".

| a) Control mode: |
|------------------|
|------------------|

1) 0: External pulse

- 2) 1: Internal pulse
- 3) 4: Analog speed

Parameters and control

| Control mode   | 1 : Internal pulse $\sim$                            |
|----------------|------------------------------------------------------|
| ORG mode       | 0 : External pulse<br>1 : Internal pulse<br>2 : Null |
| Position speed | 3 : Null<br>4 : Analog speed                         |
| JOG speed      | 500                                                  |

#### b) ORG method:

- 1) 0: Return to origin in CW
- 2) 1: Return to origin in CCW
- 3) 2: Return to+Limit sensor
- 4) 3: Return to -Limit sensor
- 5) 8: +Z phase return
- 6) 9: -Z phase return
- 7) 12: Return to origin in CW and Z phase
- 8) 15: Return to origin in CCW and Z phase
- 9) 16: Return to +Limit and Z phase
- 10) 17: Return to -Limit and Z phase

| – Parameters and contr | ol                                                   |        |
|------------------------|------------------------------------------------------|--------|
| Control mode           | 1 : Internal pulse                                   | $\sim$ |
| ORG mode               | 1:CCW                                                | $\sim$ |
| Position speed         | 0:CW<br><u>1:CCW</u><br>2:+Limit                     |        |
| JOG speed              | 3 : — Limit<br>4 : Null<br>5 : Null<br>6 : Null      |        |
| INC                    | 7:Null<br>8:+Zphase                                  | iĮ     |
| ABS                    | 9: - 2 phase<br>10: Null<br>11: Null<br>12: (4)OPG 7 | .i;    |
| Input                  | 13:Null<br>14:Null                                   |        |
| Input 1 O 13:Cl        | 15 : (-)ORG,Z<br>16 : (+)LM.Z                        | Iı     |
| Input 2 O 25 : Bi      | it 17: (-)LM,Z                                       | - 11   |

| Parameters and con | ntrol              |       |                   |                     |    |             |
|--------------------|--------------------|-------|-------------------|---------------------|----|-------------|
| Control mode       | 1 : Internal pulse | ~     |                   | Position            |    | 0           |
| ORG mode           | 1:CCW              | ~     | ✓ ORG Offset      |                     |    | 0           |
| Position speed     | 1000               |       | Speed(speed mode) |                     |    | 1000        |
| JOG speed          | 500                |       | M                 | oving Pulses [      | _  | 0           |
| INC                | Jog +              | Inchi | ig+               | Speed<br>Control    | ][ | ORG         |
| ABS                | Jog -              | Inch  | ig-               | Decelerated<br>stop | ]  | Clear alarm |

\* After triggering the origin or limit signal, it will exit the trigger point in the reverse direction, and then back at the "**ORG slow speed**".

 c) INC: Click the button, it will move to the position based on the current position add the "Moving Pulses", and the speed is the value in the "Position Speed" field (unit: 0.01 RPS).
Parameters and control

| Turumotoro una com | .01                |         |                     |             |
|--------------------|--------------------|---------|---------------------|-------------|
| Control mode       | 1 : Internal pulse | ~       | Position            | 0           |
| ORG mode           | 1:CCW              | ~       | ORG Offset          | 0           |
| Position speed     | 1000               |         | Speed(speed mode)   | 1000        |
| JOG speed          | 500                |         | Moving Pulses       | 0           |
| INC                | Jog +              | Inchig+ | Speed<br>Control    | ORG         |
| ABS                | Jog -              | Inchig- | Decelerated<br>stop | Clear alarm |

d) ABS: Click the button to trigger the command, the "Cmd Pos" will be changed to the value in the "Moving Pulses" field, and the speed will be changed to the value in the "Position Speed" field (unit: 0.01 RPS).

| -ra | Parameters and control |                    |         |                     |             |  |  |  |
|-----|------------------------|--------------------|---------|---------------------|-------------|--|--|--|
|     | Control mode           | 1 : Internal pulse | $\sim$  | Position            | 100         |  |  |  |
|     | ORG mode               | 1:CCW              | $\sim$  | ORG Offset          | 0           |  |  |  |
|     | Position speed         | 1000               |         | Speed(speed mode)   | 1000        |  |  |  |
|     | JOG speed              | 500                |         | Moving Pulses       | 10000       |  |  |  |
|     | INC                    | Jog +              | Inchig+ | Speed<br>Control    | ORG         |  |  |  |
|     | ABS                    | BS Jog -           |         | Decelerated<br>stop | Clear alarm |  |  |  |

e) JOG: Press and hold the button, it will move at the "JOG speed" until the button is released (unit: 0.01 RPS). •

| Parameters and cont             | rol   |               |                     |             |  |
|---------------------------------|-------|---------------|---------------------|-------------|--|
| Control mode 1 : Internal pulse |       | $\sim$        | Position            | 100         |  |
| ORG mode                        | 1:CCW | ~             | ORG Offset          | 0           |  |
| Position speed                  | 1000  |               | Speed(speed mode)   | 1000        |  |
| JOG speed                       | 500   | Moving Pulses |                     | 10000       |  |
| INC                             | Jog + | Inchig+       | Speed<br>Control    | ORG         |  |
| ABS                             | Jog - | Inchig-       | Decelerated<br>stop | Clear alarm |  |

f) Inchig: Click the trigger button, and the new target will move with the current position pluses/minuses the value in "Moving Pulses". The speed is the value in the "Position Mode Speed" field (unit: 0.01 RPS).

| Par | ameters and contr | ol                 |            |                   |                     |       |             |  |
|-----|-------------------|--------------------|------------|-------------------|---------------------|-------|-------------|--|
|     | Control mode      | 1 : Internal pulse | ~ Position |                   |                     |       | 100         |  |
|     | ORG mode          | 1:CCW              | ~          | (                 | ORG Offset [        | 0     |             |  |
|     | Position speed    | 1000               |            | Speed(speed mode) |                     |       | 1000        |  |
|     | JOG speed         | 500                |            | Moving Pulses     |                     | 10000 |             |  |
|     | INC               | Jog +              | Inchig+    |                   | Speed<br>Control    |       | ORG         |  |
|     | ABS               | Jog -              | Inchig-    |                   | Decelerated<br>stop |       | Clear alarm |  |

g) Speed Control: Click the button to trigger, and keep moving at the "Speed(speed mode)" until the "Decelerated stop" is clicked to stop. The sign of the value in the field changes the moving direction.

| –Parameters and contr | rol                |         |       |                     |       |             |  |
|-----------------------|--------------------|---------|-------|---------------------|-------|-------------|--|
| Control mode          | 1 : Internal pulse | ~       |       | Position            |       | 100         |  |
| ORG mode              | 1:CCW              | ~       | 0     | RG Offset [         | 0     |             |  |
| Position speed        | 1000               |         | Speed | l(speed mode) [     | 1000  |             |  |
| JOG speed             | 500                |         | Мо    | ving Pulses         | 10000 |             |  |
| INC                   | Jog +              | Inchig+ |       | Speed<br>Control    |       | ORG         |  |
| ABS                   | Jog -              | Inchig- |       | Decelerated<br>stop |       | Clear alarm |  |

h) **Position:** The current "actual position" can be changed by setting the value in the field. The position "0" is considered as the origin.

| Parameters and control |                    |        |            |     |  |  |  |
|------------------------|--------------------|--------|------------|-----|--|--|--|
| Control mode           | 1 : Internal pulse | $\sim$ | Position   | 100 |  |  |  |
| ORG mode               | 1:CCW              | ~      | ORG Offset | 0   |  |  |  |

×

(3) Status: The current status of the controller can be monitored.

|                             | ×                              |
|-----------------------------|--------------------------------|
| nming                       | Language 🗸 🔍 Driver Connected  |
|                             | Common Setting                 |
|                             | Current(mA) 600                |
|                             | Resolution(ppr) 6400           |
|                             | Pulse mode   Pulse/Dir   ~     |
|                             | Status                         |
| Position 100                | Input Voltage(V) 24.11         |
| ORG Offset 0                | Driver<br>temperature(°C) 35.1 |
| Speed(speed mode) 1000      | Cmd Pos 0                      |
|                             | Actual Pos 0                   |
| Moving Pulses 10000         | Motor current(A) 0.041         |
| ig+ Speed ORG               | Velocity (RPS) 0.00            |
|                             | Status 2:Stop                  |
| ig- Decelerated Clear alarm | m Alarm ? 0:Normal             |

(4) Input/Output: Input/output function setting and I/O trigger simulation.

| Input                |                                         |         |                                       | Output                              |
|----------------------|-----------------------------------------|---------|---------------------------------------|-------------------------------------|
| Input 1 $^{\circ}$   | 13 : Clear alarm $\sim$                 | Trigger | Input 5 O 11 : Home switch ~ Trigger  | Output 1 🔍 102 : In position 🗸 🗆    |
| Input 2 $^{\circ}$   | 25:Bit0(program) ~                      | Trigger | Input 6 O : Null ~ Trigger            | Output 2 101 : No Alarm 🗸 🗆         |
| Input 3 $\bigcirc$   | 16 : Start program 🗸 🗸                  | Trigger | Input 7 O 20 : Servo ON/OFF ~ Trigger | Output 30 104 : Performed 🗸 🗆       |
| Input 4 $ \bigcirc $ | 6 : Decceleration St $ \smallsetminus $ | Trigger | Analog voltage(V) -0.531              | Output 4 🗘 100 : General Output 🗸 🗆 |

#### I/O signals: a)

Input

Whether the I/O is triggered can be judged by the light. Green light means that the signal is actived.

| Input                                    |                                       | Output                              |
|------------------------------------------|---------------------------------------|-------------------------------------|
| Input 1 🔿 13 : Clear alarm 🗸 Trigger     | Input 5 O 11 : Home switch 🗸 Trigger  | Output 1 • 102 : In position 🗸 🗆    |
| Input 2 • 25 : Bit0(program) ~ Trigger   | Input 6 O : Null ~ Trigger            | Output 2 101 : No Alarm 🗸 🗆         |
| Input 3 O 16 : Start program V Trigger   | Input 7 🔷 20 : Servo ON/OFF 🗸 Trigger | Output 30 104 : Performed 🛛 🗸 🗆     |
| Input 4 O 6 : Decceleration St ~ Trigger | Analog voltage(V) -0.529              | Output 4 🔿 100 : General Output 🗸 🗆 |

b) I/O simulation function:

Only the pins defined as "Null" or "Generic Output" can be controlled by simulate I/O. If the pins were defined as specific states, the actual state output shall prevail.

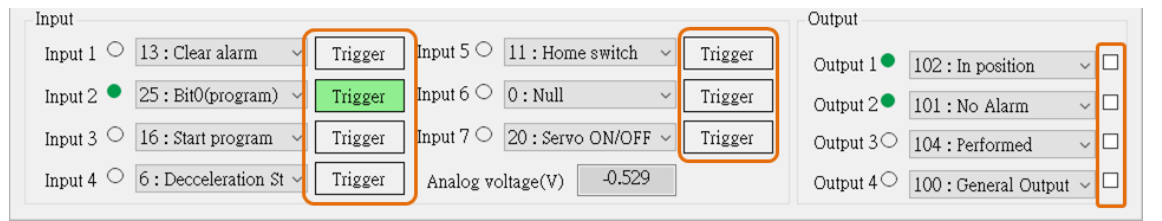

c) I/O function setting:

The I/O function can be defined. Set in the "Input" and "Output" list.

| № СМ20        |                                                                  |             |           |                     |              |                           | - 🗆 X                       |
|---------------|------------------------------------------------------------------|-------------|-----------|---------------------|--------------|---------------------------|-----------------------------|
| Communication | n Operation Paramet                                              | ier Program | nming     |                     | La           | anguage 🧹 🔍               | Driver Connected            |
| Product Info  | 0:Null<br>1:ABS                                                  |             |           |                     |              | Common Setting            |                             |
| Devi          | 2:INC 0<br>3:ORG mode                                            |             |           | 1                   |              | Current(mA)               | 600                         |
| Hardwar       | 4:Jog+<br>5:Jog-                                                 |             |           | Min                 | dmar         | Resolution(ppr)           | 6400                        |
| Softwar       | 6 : Decceleration Stop<br>7 : Emergency Stop<br>8 : Set position |             |           |                     | ama          | Pulse mode                | Pulse/Dir ~                 |
| Parameters a  | 19 : Limit +<br>10 : Limit -                                     |             |           |                     |              | Status                    |                             |
| Control       | 11 : Home switch<br>12 : ORG                                     | • ~         |           | Position            | 100          | Input Voltage(V)          | 24.11                       |
| ORG m         | 13 : Clear alarm<br>14 : Null<br>15 : Null                       | ~           | 0         | RG Offset           | 0            | Driver<br>temperature(°C) | 35.1                        |
| Position s    | 16 : Start program                                               | )           | Speed     | d(speed mode)       | 1000         | Cmd Pos                   | 0                           |
|               | 18 : End program                                                 |             |           |                     |              | Actual Pos                | 0                           |
| JOG spe       | 20 : Servo ON/OFF                                                |             | Mo        | ving Pulses         | 10000        | Motor current(A)          | 0.039                       |
| INC           | 22 : Inchig-<br>23 : Null                                        | Inch        | ig+       | Speed<br>Control    | ORG          | Velocity (RPS)            | 0.00                        |
|               | 24 : Null                                                        |             |           |                     |              | Status                    | 2:Stop                      |
| ABS           | 25 : BitU(program)<br>26 : Bit1(program)<br>-27 : Bit2(program)  | Inch        | uig-      | Decelerated<br>stop | Clear alarm  | Alarm ?                   | 0:Normal                    |
| Input         | 28 : Bit3(program)<br>29 : Bit4 (program)                        |             |           |                     |              | Output                    |                             |
| Input 1 O     | 13 : Clear alarm 🔍                                               | Trigger     | Input 5 🔿 | 11 : Home switch    | 1 ~ Trigger  | Output 1 • 102 : I        | n position 🗸 🖵              |
| Input 2 O     | 25:Bit0(program) ~                                               | Trigger     | Input 6 🔿 | 0:Null              | ∼ Trigger    | Output 2 100 : 0          | General Output              |
| Input 3 O     | 16 : Start program 🗸 🗸                                           | Trigger     | Input 7 🔿 | 20:Servo ON/O       | FF ~ Trigger | Output 3 0                | n position<br>Servo OFF     |
| Input 4 O     | 6 : Decceleration St $\sim$                                      | Trigger     | Analog vo | oltage(V) -0.52     | 29           | Output 4 0 100 : 0        | Performed<br>General Output |

#### The definition of "05: Input" and "06: Output" can also be set in the "Parameter" page.

| Paramter :                                              | Adr. | Parameters  | Range |
|---------------------------------------------------------|------|-------------|-------|
| 01: Common                                              | 400  | IN1         | 0~29  |
| 02: Motor                                               | 401  | IN2         | 0~29  |
| 03: Closed loop                                         | 402  | IN3         | 0~29  |
| 04· Control                                             | 403  | IN4         | 0~29  |
| 06: Output                                              | 404  | IN5         | 0~29  |
| oo. output                                              | 405  | ING         | 0~29  |
|                                                         | 406  | IN7         | 0~29  |
| LOad KUM                                                | 429  | Input logic | 0~127 |
| Save to ROM<br>Set to Default<br>Save to File Load File |      |             |       |

## 3 · Parameter

#### (1) Load ROM: When starting the software, it is necessary to read parameters from the drive.

| M CM20                                                                                                    |                                                                                                    |                                                     |                   |         | – 🗆 X                                                                                    |
|----------------------------------------------------------------------------------------------------|----------------------------------------------------------------------------------------------------|-----------------------------------------------------|-------------------|---------|------------------------------------------------------------------------------------------|
| Communication Operation Para                                                                                                    | imeter Pro                                                                                                    | gramming                                            | Language ~        | ] • Di  | river Connected                                                                          |
| Paramter :                                                                                                    | Adr.                                                                                                    | Parameters                                          | Range             | Default | Value                                                                                    |
| 01: Common                                                                                                    | 201                                                                                                    | Motor direction                                     | 0~3               | 2       | 2                                                                                        |
| 02: Motor                                                                                                    | 0     nication   Operation   Parameter   Prograte     ter :   Adr.   201   M     for   1000000000000000000000000000000000000 | +/- Pulse rising edge                               | 0~1               | 0       | 0                                                                                        |
| 03: Closed loop                                                                                                    | 241                                                                                                    | Motor current (mA)                                  | 100~4500          | 600     | 600                                                                                      |
| 04: Control                                                                                                    | 242                                                                                                    | Micro-Step resolution                               | $200 \sim 102400$ | 6400    | 6400                                                                                     |
| 06: Output                                                                                                    | 244                                                                                                    | Pulse mode                                          | 1~2               | 1       | 1                                                                                        |
| Joo. Output                                                                                                    | 245                                                                                                    | Current reduction time                              | 1~30000           | 200     | 200                                                                                      |
| Lectron                                                                                                    | 213                                                                                                    | Current reduction ratio                             | 10~100            | 50      | 50                                                                                       |
| LOad KUM                                                                                                    | 224                                                                                                    | Micro-step emulation                                | 0~700             | 50      | Value<br>2<br>0<br>600<br>6400<br>1<br>200<br>50<br>50<br>50<br>4<br>1<br>1<br>1<br>9200 |
|                                                                                                    | 234                                                                                                    | Digital Filter                                      | 1~15              | 4       | 4                                                                                        |
| Save to ROM                                                                                                    | 296                                                                                                    | Control mode                                        | 0~4               | 1       | 1                                                                                        |
|                                                                                                    | 298                                                                                                    | Device ID                                           | 1~250             | 1       | 1                                                                                        |
| Set to Default                                                                                                    | 299                                                                                                    | Baud 4800~115200 19                                 |                   | 19200   | 19200                                                                                    |
| Save to File Load File Definition :                                                                                                    |                                                                                                    |                                                     |                   |         |                                                                                          |
| To determine motor direction and en<br>Bit0 = 0 : direction is same<br>Bit1 = 0 : encoder direction is same<br>It will be available after the power re | icorder direc<br>1 : direction<br>N Bit1 = 1 :<br>Istart !                                                                   | tion :<br>n changed ;<br>encoder direction changed. |                   |         | ~                                                                                        |

(2) Save to ROM: After modifying the parameters, please save the parameters to the drive. Load the parameters and verify that the parameters are modified successfully.

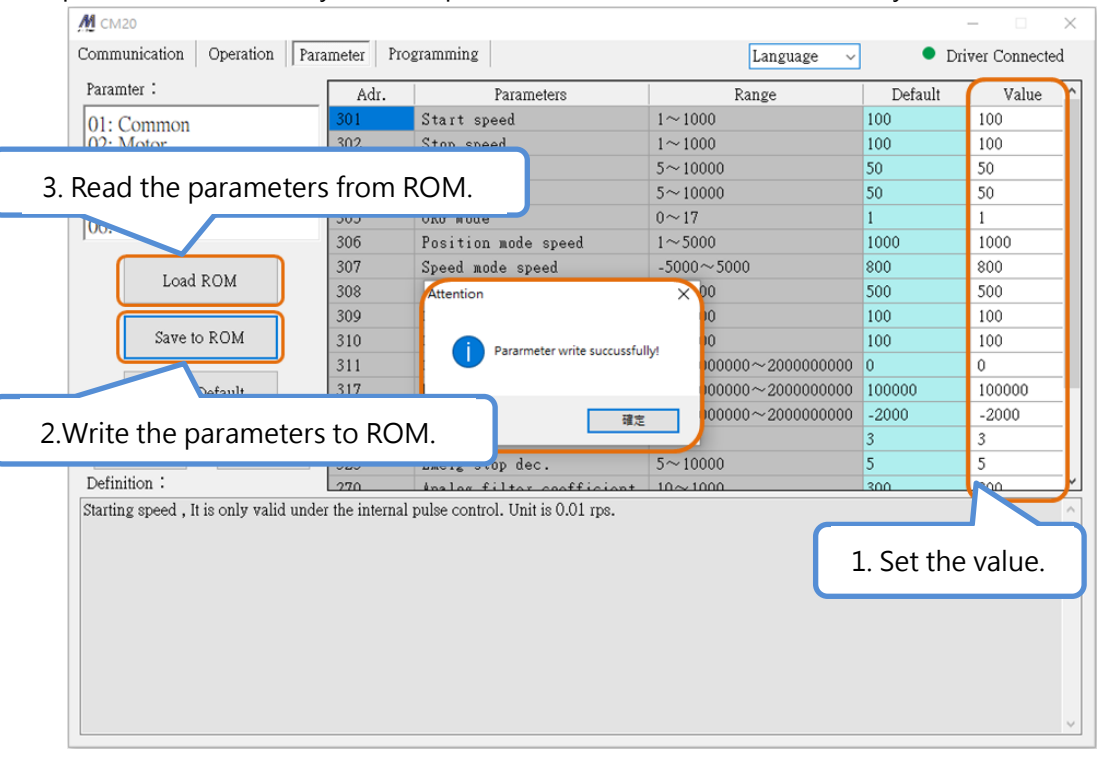

\* After some parameters are modified, the driver must be restarted.

| 1 CM20                                                                                                    |                                                                                                    |                    |               | -           | -                | <    |          |
|----------------------------------------------------------------------------------------------------|----------------------------------------------------------------------------------------------------|--------------------|---------------|-------------|------------------|------|----------|
| ommunication   Operation    Pa                                                                                                    | rameter Programm                                                                                                    | ling               | Language 🗸    | •           | Driver Connected |      |          |
| Paramter :                                                                                                    | Adr.                                                                                                    | Parameters         | Range         | Default     | Value '          | •    |          |
| 01: Common                                                                                                    | 301 Star                                                                                                    | t speed            | 1~1000        | 100         | 100              |      |          |
| 02: Motor                                                                                                    | 302 Stop                                                                                                    | speed              | $1 \sim 1000$ | 100         | 100              |      |          |
| 3: Closed loop                                                                                                    | 303 Acce                                                                                                    | leration           | 5~10000       | 50          | 50               |      |          |
| 4: Control                                                                                                    | M 另存新檔                                                                                                    |                    |               |             | -                |      |          |
| 06: Output                                                                                                    | Cation     Operation     Parameter     Frogramming     Language     Driver Connected       1:     Adr.     Parameters     Range     Default     Value       00     Start speed     1~1000     100     100       00     Start speed     1~1000     100     100       01     Start speed     1~1000     100     100       0302     Stop speed     1~10000     50     50       1001     100     100     100     100       1001     100     100     100     100       1001     100     100     100     100       1001     100     100     100     100       1101     Magratic     Solution     Solution     Solution       1101     Solution     Solution     Solution     Solution       1101     Solution     Solution     Solution     Solution     Solution       1101     Solution     Solution     Solution     Solution     Solution     Solution |                    |               |             |                  |      |          |
|                                                                                                    |                                                                                                    |                    |               |             |                  |      |          |
| Load ROM                                                                                                    | 組合管理 ▼ 3                                                                                                    | 新増資料夾              |               |             |                  |      | 8== -    |
|                                                                                                    | _ 電動缸                                                                                                    | ▲ 名稱               | ^ 修改日期        |             | 類型               | 大小   |          |
| Save to ROM                                                                                                    | OneDrive - F                                                                                                    | Perso BM-20M-0.par | 2022/2/       | 9 上午 11:06  | Solid Edge Part  | 1 KB |          |
|                                                                                                    |                                                                                                    | BM-20M-A.par       | 2022/2/2      | 24 下午 01:51 | Solid Edge Part  | 1 KB |          |
| Cat to Default                                                                                                    | ₩ 💻 本機                                                                                                    | BM-25-28M.par      | 2022/2/       | 9 上午 11:06  | Solid Edge Part  | 1 KB |          |
| Ser to Default                                                                                                    | 🔰 3D 物件                                                                                                    | EM-25-28M-B.p      | ar 2022/2/2   | 24 下午 01:55 | Solid Edge Part  | 1 KB |          |
|                                                                                                    | 📃 Desktop                                                                                                    | 늘 BM-42M-C.par     | 2022/2/       | 9 上午 11:06  | Solid Edge Part  | 1 KB |          |
| Save to File Load File                                                                                                    | 🚽 🕂 🖶                                                                                                    | 🐚 BM-42M-D.par     | 2022/2/2      | 24 下午 01:54 | Solid Edge Part  | 1 KB |          |
| finition :                                                                                                    | 会 文件                                                                                                    | 📮 BM-56L-C.par     | 2022/2/       | 9 上午 11:06  | Solid Edge Part  | 1 KB |          |
| rting enced. It is only valid und                                                                                                    | ar 力 音樂                                                                                                    | 💺 BM-56L-D.par     | 2022/2/2      | 24 下午 01:53 | Solid Edge Part  | 1 KB |          |
| Paramitet   Portunet   Portunet   Portunet   Portunet   Portunet   Portunet     01: Common<br>02: Motor<br>03: Closed loop<br>05: Input<br>06: Output   Adr.   Parameters   Range   Default   Value<br>00   100     01: Common<br>02: Motor<br>05: Input<br>06: Output   Start speed   1~1000   100   100   100     M Spring   East<br>00: Common<br>05: Input<br>06: Output   P ### bM-20K   P ### bM-20K   O   P ### bM-20K     Load ROM   Save to ROM   Save to ROM   Save to ROM   Solid Edge Part   1 K8     Save to Rile   Load File   Save to Real   Solid Edge Part   1 K8     Definition :   Save to File   Load File   Solid Edge Part   1 K8     Definition :   Save to File   Solid Edge Part   1 K8     Starting speed , It is only valid under   T##   Save to Cloper   2022//24 T*# 0153   Solid Edge Part   1 K8     Starting speed , It is only valid under   T##   Save to Cloper   2022//24 T*# 0153   Solid Edge Part   1 K8     Save to File   Coal / Loger   T##   Save to Cloper   2022//24 T*# 0153   Solid Edge Part   1 K8 < |                                                                                                    |                    |               |             |                  |      |          |
|                                                                                                    |                                                                                                    |                    |               |             |                  |      |          |
|                                                                                                    | L 05 (C)                                                                                                    |                    |               |             |                  |      |          |
|                                                                                                    |                                                                                                    | 20                 |               |             |                  |      |          |
|                                                                                                    |                                                                                                    |                    |               |             |                  |      |          |
|                                                                                                    | 檔案名稱(N                                                                                                    | ): BM-25-28M-B.par |               |             |                  |      |          |
|                                                                                                    | 存備類型(T                                                                                                    | ): par文件 (*.par)   |               |             |                  |      |          |
|                                                                                                    | 12 Internet                                                                                                    | hand they          |               |             |                  |      |          |
|                                                                                                    | ▲ 隔藏管利本                                                                                                    |                    |               |             |                  | 有    | 写檔(S) 取消 |

(3) Save to File: Package the parameters as files and save in the computer.

(4) Load File: Optionally load parameter files in the computer. After importing the parameters, write the parameters to the controller, and then restart the drive. It should be noted that different motors have different specifications.

| М СМ20                                  |                          |              |                   |                |              |                    | - 🗆              | × |     |            |    |   |
|-----------------------------------------|--------------------------|--------------|-------------------|----------------|--------------|--------------------|------------------|---|-----|------------|----|---|
| Communication Operation Para            | meter Pro                | gramming     |                   | La             | nguage ~     | •                  | Driver Connected | 1 |     |            |    |   |
| Paramter :                              | Adr.                     | Par          | ameters           | Rang           | e            | Defau              | ult Value        | ^ |     |            |    |   |
| 01: Common                              | 301                      | Start speed  |                   | $1 \sim 1000$  |              | 100                | 100              |   |     |            |    |   |
| 02: Motor                               | 302                      | Stop speed   |                   | $1 \sim 1000$  |              | 100                | 100              |   |     |            |    |   |
| 03: Closed loop                         | 303                      | Acceleratio  | n                 | $5 \sim 10000$ |              | 50                 | 50               |   |     |            |    |   |
| 04: Control<br>05: Input                | <u>州</u> 打開文件            | ŧ            |                   |                |              |                    |                  |   |     |            |    | × |
| 06: Output                              | $\leftarrow \rightarrow$ | * 个 🔜 > 本機   | > 本機磁碟(D:) > □    | Test → BM-DB   |              |                    | ~                | Ö | P   | 搜尋 BM-DB   |    |   |
| Load ROM                                | 組合管理                     | ▼ 新增資料夾      |                   |                |              |                    |                  |   |     | 8==        | •  | ? |
|                                         | 🔜 📑 Mir                  | ndman ^ 😤    | 稱 ^               |                | 修改日期         |                    | 類型               |   |     |            |    |   |
| Save to ROM                             | 展示                       | 「精参敷         | BM-20M-0.par      |                | 2022/2/9 上午  | = 11:06            | Solid Edge Part  |   |     |            |    |   |
|                                         | 電動缸                      | )紅           | BM-20M-A.par      |                | 2022/2/24下的  | 午 01:51            | Solid Edge Part  |   |     |            |    |   |
| Set to Default                          | Onel                     | Drive - Pe   | BM-25-28M.par     |                | 2022/2/9 上午  | = 11:06            | Solid Edge Part  |   |     |            |    |   |
| Der to Deruur                           |                          | ų.           | BM-25-28M-B.par   |                | 2022/2/24下的  | 午 01:55            | Solid Edge Part  |   |     |            |    |   |
| Consta Ella                             | 📃 本機                     | Q.           | BM-42M-C.par      |                | 2022/2/9 上午  | 11:06              | Solid Edge Part  |   |     |            |    |   |
| Save to File Load File                  | 🔋 3D                     | 物件 🖣         | BM-42M-D.par      |                | 2022/2/24下4  | 午 01:54            | Solid Edge Part  |   |     |            |    |   |
| Definition :                            | E Des                    | sktop        | BM-56L-C.par      |                | 2022/2/9 上午  | = 11:06            | Solid Edge Part  |   |     |            |    |   |
| Starting speed , It is only valid under | - 🦊 T#                   | tt 🤤         | BM-56L-D.par      |                | 2022/2/24 14 | <del>∓</del> 01:53 | Solid Edge Part  |   |     |            |    |   |
|                                         | 🗎 文作                     | ŧ            |                   |                |              |                    |                  |   |     |            |    |   |
|                                         | ♪ 音算                     | Ę            |                   |                |              |                    |                  |   |     |            |    |   |
|                                         | ■ 国月                     | 4            |                   |                |              |                    |                  |   |     |            |    |   |
|                                         |                          | 4            |                   |                |              |                    |                  |   |     |            |    |   |
|                                         | 骗 os                     | (C:)         |                   |                |              |                    |                  |   |     |            |    |   |
|                                         | 本様                       | 樂磁碼 (D:) ↓ < |                   |                |              |                    | >                |   |     |            |    |   |
|                                         |                          | 檔案名種         | 単(N): BM-20M-A.pa | r              |              |                    |                  | ~ | par | 文件 (*.par) |    | ~ |
|                                         |                          |              |                   |                |              |                    |                  |   | I   | 開啟(O)      | 取满 |   |

\* For more information, please refer to the " CM20 instruction manual ", please pay attention to the rated current to avoid damage to the motor.

#### 15

## 4 · Programming

(1) Editor:

- ① Up to 64 commands can be written.
- ② "Segment No." will automatically increase by 1 when the paragraph command ends.
- ③ Select needed motion in "Command" field.
- ④ According to each "Command", set the required parameters .
- (2) Motor Control: Perform simple position control of the motor.
- (3) Program Control: You can specify the section to be executed, start, pause, and stop the programs.
- (4) Program Management:
  - ① Programs can be stored as files.
  - ② Load the saved file.
  - ③ Read the driver.
  - ④ Write the program to drive.

| <u>M</u> см20<br>Communi | Edito       |                | riogramming |            |            | Language | Motor C         |           |
|--------------------------|-------------|----------------|-------------|------------|------------|----------|-----------------|-----------|
| No.                      | Segment No. | Command        | Parameter 1 | Parameter2 | Parameter3 | Remark   | Motor Control   |           |
| ▶ 0                      | 0           | Acc            | 100         |            |            |          | Actual Pos      | 0         |
| 1                        | 0           | Dec            | 100         |            |            |          | Morring Pulses  | 0         |
| 2                        | 0           | Start speed    | 100         |            |            |          | MOVINg Fulses   |           |
| 3                        | 0           | Output         | 0           |            |            |          | Jog -           | Jog +     |
| 4                        | 0           | ORG            | 1           |            |            |          |                 |           |
| 5                        | 0           | End section    |             |            |            |          | ABS             | INC       |
| 6                        | 1           | Acc            | 200         |            |            |          |                 |           |
| 7                        | 1           | Dec            | 200         |            |            |          | Decelerated     | OPG       |
| 8                        | 1           | Start speed    | 100         |            |            |          |                 | URIT      |
| 9                        | 1           | Position speed | 4000        |            |            |          | Progr           | am Contro |
| 10                       | 1           | ABS            | 80000       |            |            |          |                 |           |
| 11                       | 1           | Wait jump      | 2000        | -1         | 0          |          | Program control |           |
| 12                       | 1           | Position speed | 2000        |            |            |          |                 |           |
| 13                       | 1           | INC            | -20000      |            |            |          | Run No.         | 0         |
| 14                       | 1           | Wait jump      | 1000        | -1         | 0          |          | I/O Segment No. | 0         |
| 15                       | 1           | Position speed | 2000        |            |            |          | A nation and    |           |
| 16                       | 1           | INC            | -20000      |            |            |          | Segment No.     | 0         |
| 17                       | 1           | Wait jump      | 1000        | -1         | 0          |          |                 |           |
| 18                       | 1           | Position speed | 4000        |            |            |          | Start           | Pause     |
| 19                       | 1           | INC            | -30000      |            |            |          |                 |           |
| 20                       | 1           | Wait jump      | 500         | -1         | 0          |          |                 | Stop      |
| 21                       | 1           | Position speed | 200         |            |            |          |                 |           |
| 22                       | 1           | ABS            | 0           |            |            |          | Load            | Save      |
| 23                       | 1           | Wait jump      | 2000        | 6          | 0          |          | Dout            | , and     |
| 24                       | 1           | End section    |             |            |            | ~~       | UnLoad          | Download  |

**Program Management** 

## 5 · Motor Specification Parameter Setting

The controller can be applied to different motors by setting parameters. The following is the setting example of  $\Box$ 42 motor.

Step 1: The controller is disconnected to the motor, turn on the controller and start the software.

| mmunication   Operation                                                                                                    | Parameter Pr                                                                | ogramming                                           | Language    | ~ D     | river Connecte |
|----------------------------------------------------------------------------------------------------|-----------------------------------------------------------------------------|-----------------------------------------------------|-------------|---------|----------------|
| aramter :                                                                                                    | Adr.                                                                        | Parameters                                          | Range       | Default | Value          |
| 1: Common                                                                                                    | 201                                                                         | Motor direction                                     | 0~3         | 2       | 2              |
| 2: Motor                                                                                                    | 202                                                                         | +/- Pulse rising edge                               | 0~1         | 0       | 0              |
| 3: Closed loop                                                                                                    | 241                                                                         | Motor current (mA)                                  | 100~4500    | 600     | 600            |
| 4: Control                                                                                                    | 242                                                                         | Micro-Step resolution                               | 200~102400  | 6400    | 6400           |
| 5: Input                                                                                                    | 244                                                                         | Pulse mode                                          | 1~2         | 1       | 1              |
| o. Output                                                                                                    | 245                                                                         | Current reduction time                              | 1~30000     | 200     | 200            |
|                                                                                                    | 213                                                                         | Current reduction ratio                             | 10~100      | 50      | 50             |
| Load ROM                                                                                                    | 224                                                                         | Micro-step emulation                                | 0~700       | 50      | 50             |
|                                                                                                    | 234                                                                         | Digital Filter                                      | 1~15        | 4       | 4              |
| Save to ROM                                                                                                    | 296                                                                         | Control mode                                        | 0~4         | 1       | 1              |
|                                                                                                    | 298                                                                         | Device ID                                           | 1~250       | 1       | 1              |
| Set to Default                                                                                                    | 299                                                                         | Baud                                                | 4800~115200 | 19200   | 19200          |
| Save to File Load File                                                                                                    |                                                                             |                                                     |             |         |                |
| o determine motor direction and<br>t0 = 0 : direction is same \ Bi<br>t1 = 0 : encoder direction is sa<br>will be available after the powe | d encorder direction<br>t0 = 1 : direction<br>me 、 Bit1 = 1<br>er restart ! | ction:<br>n changed;<br>:encoder direction changed. |             |         |                |

Step 2: " Load File" on the "Parameter" page.

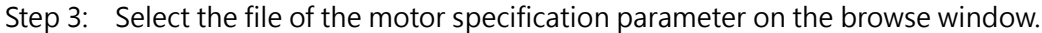

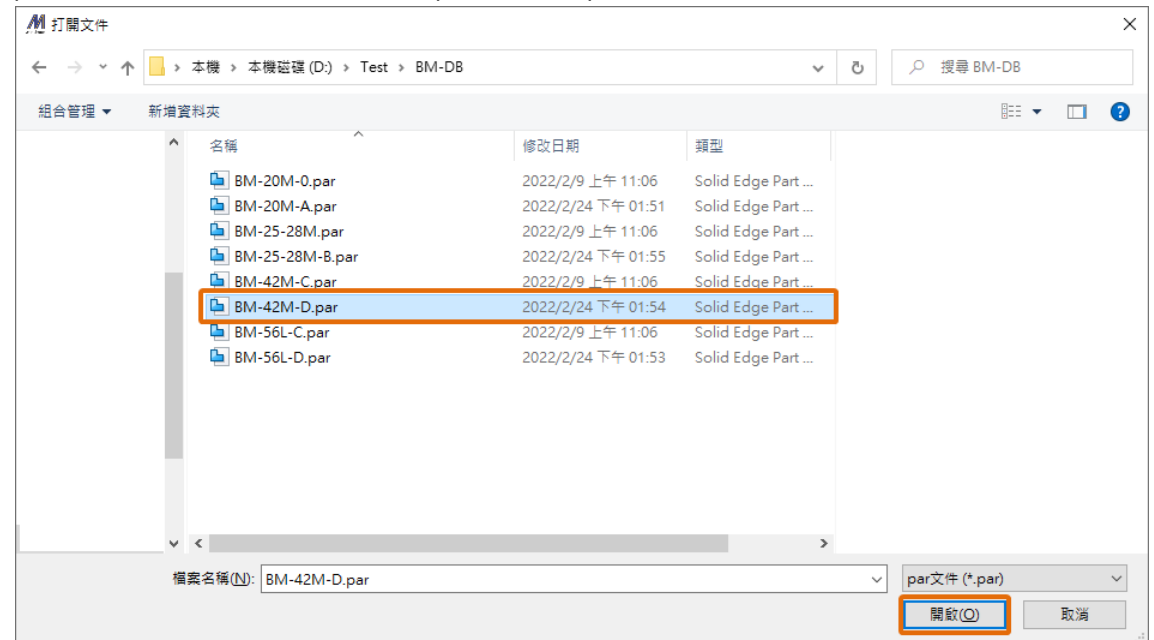

| ramter :                                                                                                    | Adr.                                                                    | Parameters                                          | Range       | Default | Value |
|----------------------------------------------------------------------------------------------------|-------------------------------------------------------------------------|-----------------------------------------------------|-------------|---------|-------|
| · Common                                                                                                    | 201                                                                     | Motor direction                                     | 0~3         | 2       | 2     |
| 2: Motor                                                                                                    | 202                                                                     | +/- Pulse rising edge                               | 0~1         | 0       | 0     |
| 3: Closed loop                                                                                                    | 241                                                                     | Motor current (mA)                                  | 100~4500    | 600     | 2000  |
| l: Control                                                                                                    | 242                                                                     | Micro-Step resolution                               | 200~102400  | 6400    | 16000 |
| o: Input                                                                                                    | 244                                                                     | Pulse mode                                          | 1~2         | 1       | 1     |
| . Output                                                                                                    | 245                                                                     | Current reduction time                              | 1~30000     | 200     | 200   |
| 1. 1.5.017                                                                                                    | 213                                                                     | Current reduction ratio                             | 10~100      | 50      | 50    |
| Load ROM                                                                                                    | 224                                                                     | Micro-step emulation                                | 0~700       | 50      | 50    |
|                                                                                                    | 234                                                                     | Digital Filter                                      | 1~15        | 4       | 4     |
| Save to ROM                                                                                                    | 296                                                                     | Control mode                                        | 0~4         | 1       | 1     |
|                                                                                                    | 298                                                                     | Device ID                                           | 1~250       | 1       | 1     |
| Set to Default                                                                                                    | 299                                                                     | Baud                                                | 4800~115200 | 19200   | 19200 |
| finition :                                                                                                    |                                                                         |                                                     |             |         |       |
| determine motor direction and<br>0 = 0 : direction is same × Bi<br>1 = 0 : encoder direction is sa<br>vill be available after the powe | d encorder direc<br>t0 = 1 : direction<br>me 、 Bit1 = 1<br>er restart ! | ction:<br>n changed;<br>:encoder direction changed. |             |         |       |

### Step 4: Click "Save to ROM" and restart the controller to complete the motor specification setting.

#### Specification of Motor

| Size                                      |                   | <b>□20</b> | □25   | <b>□28</b> | □35        | □42    | □56    |
|-------------------------------------------|-------------------|------------|-------|------------|------------|--------|--------|
| Series                                    | -                 |            |       | В          | М          |        |        |
| Drive Method                              | -                 |            |       | Bi-P       | olar       |        |        |
| Number of Phases                          | _                 |            |       | 2          | 2          |        |        |
| Current per Phase                         | А                 | 0.6        | 1     | 1          | 1.5        | 2      | 3      |
| Holding Torque                            | N.m               | 0.036      | 0.085 | 0.085      | 0.28       | 0.51   | 1.53   |
| Rotor Inertia                             | g∙cm <sup>∠</sup> | 2.9        | 8     | 8          | 40         | 75     | 490    |
| Weight                                    | g                 | 70         | 120   | 120        | 300        | 400    | 1150   |
| Insulation Resistence                     | Mohm              |            |       | 100 MIN.(á | at 500VAC) |        |        |
| Insulation Class                          | -                 |            |       | Clas       | ss B       |        |        |
| Operating Temperature                     | °C                |            |       | 0~         | 50         |        |        |
| Incremental Optical Encoder<br>Resolution | PPR               | 6,400      | 9,600 | 9,600      | 12,800     | 16,000 | 16,000 |

Warning: If you want to change the parameter setting of the motor specification, please be sure to complete the parameter setting before connect to the motor.

## $6 \cdot \text{Example}$

| No. | Seg. No. | Command           | Para.1 | Para.2 | Para.3 | Remark                                                           |
|-----|----------|-------------------|--------|--------|--------|------------------------------------------------------------------|
| 0   | 0        | Acc               | 20     |        |        | Unit: rps <sup>2</sup>                                           |
| 1   | 0        | Dec               | 20     |        |        | Unit: rps <sup>2</sup>                                           |
| 2   | 0        | Start Speed       | 100    |        |        | Unit: (1/100) rps                                                |
| 3   | 0        | Output            | 0      |        |        | All "Output" pins close                                          |
| 4   | 0        | ORG               | 8      |        |        | ORG mode: 8                                                      |
| 5   | 0        | End Section       |        |        |        | When Segment No. 0(bit0 = 0) is over,<br>increase Segment No. 1. |
| 6   | 1        | Acc               | 20     |        |        | When bit0 = 1, excute Segment No. 1.                             |
| 7   | 1        | Dec               | 20     |        |        |                                                                  |
| 8   | 1        | Start Speed       | 100    |        |        |                                                                  |
| 9   | 1        | Position<br>Speed | 1000   |        |        | Unit: (1/100) rps                                                |
| 10  | 1        | ABS               | 5000   |        |        | pulse                                                            |
| 11  | 1        | Wait Jump         | 2000   | -1     |        | Wait 2000 milliseconds to go to next step.*                      |
| 12  | 1        | Position<br>Speed | 20     |        |        | Unit: (1/100) rps                                                |
| 13  | 1        | INC               | -5000  |        |        | The minus represent the other side.                              |
| 14  | 1        | Wait Jump         | 2000   | -1     |        | Wait 2000 milliseconds to go to next step.                       |
| 15  | 1        | Loop              | 2      | 10     |        | Go back to Segment No. 13, execute the loop 2 times              |
| 16  | 1        | Output            | 9      |        |        | 9=1001(B) ; Out1, Out4 trigger                                   |
| 17  | 1        | Position<br>Speed | 100    |        |        |                                                                  |
| 18  | 1        | Set Position      | -1000  |        |        | Set current position to -1000.                                   |
| 19  | 1        | Wait Jump         | 0      | -1     | 11     | 11(D)=1011(B), wait for Input3 pin to trigger*                   |
| 20  | 1        | Speed<br>Control  | -300   |        |        | Reverse at 3 rps.                                                |
| 21  | 1        | Wait Jump         | 0      | -1     | 3      | 3(D)=0011(B), wait for Input3 pin to close                       |
| 22  | 1        | Dec Stop          |        |        |        |                                                                  |
| 23  | 1        | Wait Jump         | 100    | 9      |        | After waiting for 100 milliseconds, jump to line 9 to execute.   |
| 24  | 1        | End Section       |        |        |        |                                                                  |

- \* If "Parameter 2" of the "Wait Jump" command is set -1, the execution will start from the next step after the condition is met; if the value is 0~63, it will be executed by the corresponding "No". Take 9 as an example, it means that after the condition is met, jump to "No. 9" to execute. Note that this function cannot span program "Segment No.".
- \* The "parameter 3" of the "Wait Jump" command needs to be converted from decimal to binary to determine the program command. For example, the decimal "11" is converted to binary "1011", the highest bit represents the switch state of the pin, "0" represents the Input pin "off", "1" represents the Input pin "triggered"; the other 3 bits represents the position of the pin, "001" represents "Input1", "010" represents "Input2", and "011" represents "Input3".

## 7 · Closed Loop Gain Adjustment Instructions

| Category<br>No. | Address | Parameters       | Range      | Default | Unit | Note                    |
|-----------------|---------|------------------|------------|---------|------|-------------------------|
|                 |         |                  |            |         |      | bit0=0 : Motor CW       |
| 01              | 201     | Motor Direction* | 0.2        | 0       |      | bit0=1 : Motor CCW      |
| 01              | 201     | MOLOF DIrection* | 0~5        | 0       |      | bit1=0 : Encoder CW     |
|                 |         |                  |            |         |      | bit1=1 : Encoder CCW    |
| 01              | 241     | Motor Current    | 100~8000   | 3000    | mA   | Motor Current per Phase |
| 01              | 242     | Micro-Step       | 200102400  | 6400    | ססס  | Possilution of Motor    |
| 01              | 242     | Resolution*      | 200~102400 | 0400    | PPN  | Resolution of Motor     |
| 02              | 217     | Motor Control*   | 02         | 0       |      | 0 : open-loop           |
| 05              | 217     |                  | 0~2        | 0       |      | 1 : close-loop          |
| 03              | 246     | Encoder          | 200-65525  | 6400    | DDD  | Possilution of Motor    |
| 05              | 240     | Resolution*      | 200~05555  | 0400    | FFN  | Resolution of Motor     |
| 03              | 251     | Velocity Loop Kp | 0~30000    | 1000    |      | Broportional Cain       |
| 03              | 255     | Position Loop Kp | 0~30000    | 800     |      | Proportional Gain       |
| 03              | 258     | Position Error   | 1~30000    | 1000    |      | Maximum Tracking Error  |
| 03              | 264     | KD Filter Factor | 0~1000     | 50      |      | Differential Cain       |
| 03              | 265     | KD Gain          | 0~1000     | 50      |      | Differential Gain       |

Please adjust the appropriate gain parameters in the following order:

Step 1 : The controller is disconnected to the motor, turn on the controller and start the software.

Step 2 : Complete the "motor specification parameter setting".

Step 3 : Set "217 Motor Control" to 0 for the open loop mode. Set "258 position error" according to the application.

Turn off the controller after saving the parameters.

| Paramter :<br>01: Common<br>02: Motor<br>03: Closed loop<br>04: Control  | Adr.<br>217<br>246 | Parameters             | Range           | Dr Dr      | iver Connected |
|--------------------------------------------------------------------------|--------------------|------------------------|-----------------|------------|----------------|
| Paramter :<br>01: Common<br>02: Motor<br>03: Closed loop<br>04: Constral | Adr.<br>217<br>246 | Parameters             | Range           | The family | 1              |
| 01: Common<br>02: Motor<br>03: Closed loop                               | 217<br>246         | Motor control          |                 | Derault    | Value          |
| 02: Motor<br>03: Closed loop                                             | 246                | MOTOL CONTLOL          | 0~2             | 1          | 0              |
| 03: Closed loop                                                          |                    | Encoder resolution     | 200~65535       | 6400       | 0400           |
| D4: Control                                                              | 247                | Inposition range       | 1~1000          | 10         | 10             |
| 05. Input                                                                | 248                | Weak magnetic limit    | 0~1000          | 500        | 500            |
| 06: Output                                                               | 249                | Weak magnetic coeffici | $0\!\sim\!1000$ | 1          | 1              |
| oo. Output                                                               | 250                | Weak magnetic coeffici | 0~1000          | 1          | 1              |
| Ladpon                                                                   | 251                | Velocity loop Kp       | 0~30000         | 500        | 500            |
| Load RUM                                                                 | 252                | Velocity loop Ki       | 0~30000         | 50         | 50             |
|                                                                          | 253                | Velocity loop Kd       | 0~30000         | 10         | 10             |
| Save to ROM                                                              | 255                | Position loop Kp       | 0~30000         | 500        | 500            |
|                                                                          | 256                | Position loop Ki       | 0~30000         | 5          | 5              |
| Set to Default                                                           | 257                | Position loop Kd       | 0~30000         | 10         | 10             |
|                                                                          | 258                | Position Error         | 1~30000         | 3000       | 1500           |
| Save to File Load File                                                   | 264                | KD filter factor       | 0~1000          | 80         | 80             |
|                                                                          | 265                | KD Gain                | 0~1000          | 10         | 10             |
| Definition :                                                             | 266                | Current coefficient    | 0~1000          | 35         | 35             |

- Step 4 : Connect the controller, motor and the encoder, and then turn on the controller.
- Step 5 : Use the internal pulse mode to perform the JOG test, observe the motor running direction, command position, and actual position, and modify the "201 Motor Direction" parameter to "2" or "3" according to the required motor running direction.

After the modification, set "217 Motor Control" to 1, which is closed-loop mode, and then save the parameters and restart the controller.

| M CM20                                                                                                    |                                                              |                                                   |               |         | – 🗆 🗙          |
|----------------------------------------------------------------------------------------------------|--------------------------------------------------------------|---------------------------------------------------|---------------|---------|----------------|
| Communication Operation Para                                                                                                    | ameter Pro                                                   | gramming                                          | Language 🗸 🗸  | ] 🔹 Dr  | iver Connected |
| Paramter :                                                                                                    | Adr.                                                         | Parameters                                        | Range         | Default | Value          |
| 01: Common                                                                                                    | 201                                                          | Motor direction                                   | 0~3           | 2       | 3              |
| 02: Motor                                                                                                    | 202                                                          | +/- Pulse rising edge                             | 0~1           | 0       | U              |
| 03: Closed loop                                                                                                    | 241                                                          | Motor current (mA)                                | 100~4500      | 600     | 600            |
| 04: Control                                                                                                    | 242                                                          | Micro-Step resolution                             | 200~102400    | 6400    | 6400           |
| 06: Output                                                                                                    | 244                                                          | Pulse mode                                        | 1~2           | 1       | 1              |
| 100. Output                                                                                                    | 245                                                          | Current reduction time                            | 1~30000       | 200     | 200            |
| Lashbox                                                                                                    | 213                                                          | Current reduction ratio                           | $10 \sim 100$ | 50      | 50             |
| Load ROM                                                                                                    | 224                                                          | Micro-step emulation                              | 0~700         | 50      | 50             |
|                                                                                                    | 234                                                          | Digital Filter                                    | 1~15          | 4       | 4              |
| Save to ROM                                                                                                    | 296                                                          | Control mode                                      | 0~4           | 1       | 1              |
|                                                                                                    | 298                                                          | Device ID                                         | 1~250         | 1       | 1              |
| Set to Default                                                                                                    | 299                                                          | Baud                                              | 4800~115200   | 19200   | 19200          |
| Save to File Load File Definition :                                                                                                    |                                                              |                                                   |               |         |                |
| To determine motor direction and et<br>Bit0 = 0 : direction is same \ Bit0<br>Bit1 = 0 : encoder direction is same<br>It will be available after the power re | corder direct<br>= 1 : direction<br>> Bit1 = 1 :<br>estart ! | tion:<br>n changed:<br>encoder direction changed. |               |         | < v            |

Step 6 : Observe the state of the motor or mechanism, and adjust the rigidity of the motor by theKp parameter. The larger the Kp parameter value, the stronger the rigidity.When the encoder resolution is higher, the Kp parameter should be adjusted

appropriately. Generally speaking, "251 Velocity Loop Kp" and "255 Position Loop Kp" will be adjusted at the same time.

| M CM20                      |            |                        |                 |         | -             | $\times$ |
|-----------------------------|------------|------------------------|-----------------|---------|---------------|----------|
| Communication Operation Par | ameter Pro | ogramming              | Language 🗸      | 🔵 Dr    | iver Connecte | ed       |
| Paramter :                  | Adr.       | Parameters             | Range           | Default | Value         | ^        |
| 01: Common                  | 217        | Motor control          | 0~2             | 1       | 1             |          |
| 02: Motor                   | 246        | Encoder resolution     | 200~65535       | 6400    | 6400          |          |
| 03: Closed loop             | 247        | Inposition range       | $1\!\sim\!1000$ | 10      | 10            |          |
| 04: Control                 | 248        | Weak magnetic limit    | $0\!\sim\!1000$ | 500     | 500           |          |
| 06: Output                  | 249        | Weak magnetic coeffici | 0~1000          | 1       | 1             |          |
| joo. Output                 | 250        | Weak magnetic coeffici | 0~1000          | 1       | 1             |          |
| Lood POM                    | 251        | Velocity loop Kp       | 0~30000         | 500     | 400           |          |
| Load ROM                    | 252        | Velocity loop Ki       | 0~30000         | 50      | 30            | -        |
|                             | 253        | Velocity loop Kd       | 0~30000         | 10      | 10            |          |
| Save to ROM                 | 255        | Position loop Kp       | 0~30000         | 500     | 300           |          |
|                             | 256        | Position loop Ki       | 0~30000         | 5       | J             |          |
| Set to Default              | 257        | Position loop Kd       | 0~30000         | 10      | 10            |          |
|                             | 258        | Position Error         | 1~30000         | 3000    | 3000          |          |
| Save to File Load File      | 264        | KD filter factor       | 0~1000          | 80      | 80            |          |
|                             | 265        | KD Gain                | 0~1000          | 10      | 10            |          |
| Definition :                | 266        | Current coefficient    | 0~1000          | 35      | 35            | ~        |
| VEIOCITY IOOP K.P.          |            |                        |                 |         |               |          |

It can improve overshoot and vibration problems by tuning Kd value appropriately.

If the motor still cannot run appropriately after adjusting above parameters, or the performance cannot achieve the requirements, please consult technical support.